## 位置: 【后台】-【站务】-【促销管理】-【活动管理】-【添加活动】

☆ 首页/站务/促销管理/活动管理/活动
 ← 活动添加

| 基础设置 |                               | (双起 ^ |
|------|-------------------------------|-------|
|      | · 送金账册                        |       |
|      |                               |       |
|      | * 活动名称:<br>②                  |       |
|      | 注: 法加益将法出项任则失风服发型示<br>* 法防御号: |       |
|      |                               |       |
|      | *活动时间:开始日期 至 结束日期 ⑦           |       |
|      | *活动状态: 〇 开启 💿 羌湖 ⑦            |       |
|      | *排字值: ⑦                       |       |
|      | * 活动描述:                       |       |
|      | $\odot$                       |       |
|      |                               |       |
| 江西尼州 |                               | 87.01 |
| 日中海住 |                               | 展开、   |
| 限购属性 |                               | 展开 🗸  |
|      |                               |       |
| 活动范围 |                               | 展开 🗸  |
|      |                               |       |

#### 添加活动规则

成功添加活动后,需要为活动制定规则

#### 位置: 【后台】-【站务】-【促销管理】-【活动管理】-【活动规则】-【设置】-【添加规则】

如: 1核[]1G] 3M带宽[]70G硬盘 5折的活动,可购买时长限定为3、6、12、24、36个月

注: 活动规则添加需符合逻辑才可添加成功! 具体活动可参照官方说明

| 合 首页/光务/促销管理/活动管理 |                      |        |       |      |      |    |       |           |  |  |
|-------------------|----------------------|--------|-------|------|------|----|-------|-----------|--|--|
| ☆ 同步策変地           |                      |        |       |      |      |    |       |           |  |  |
|                   |                      |        |       |      |      |    |       |           |  |  |
| + 添加活动 🗊 批量删除     | ✓ 显示 ◎ 隐藏 11 排序 活动名称 | > 搜索关键 | 同活动类型 | >    |      |    |       |           |  |  |
| ID 活动类型           | 活动名称                 | 活动编号   | 开始时间  | 结束时间 | 活动规则 | 状态 | 活动范围  | 操作        |  |  |
|                   | -                    |        |       |      | 设置   | ON | 本级+下级 | 编辑   更多 丫 |  |  |

# ← 活动规则添加

| 所属活动: | zht                                    |              |          |
|-------|----------------------------------------|--------------|----------|
| 名称:   |                                        |              | 0        |
| 排序值:  |                                        |              | 0        |
| 状态:   | <ul> <li>开启</li> <li>● 关闭</li> </ul>   | 0            |          |
| 条件组合: | ·         请选择           新增条件         ? | ◇ 等于 ◇       | ~        |
| 优惠类型: | 折扣                                     | ▽ 范围0-1,2位小楼 | <u> </u> |
| 规则详情: |                                        |              | 0        |

# 使用活动购买页

详情请参见: 独立活动购买页的使用方法

## 添加活动Banner

全图链接可设置为活动购买页的地址

附: <u>Banner管理文档</u>

## 设置最新活动插图

活动链接可设置为活动购买页的地址

附: <u>最新活动插图文档</u>